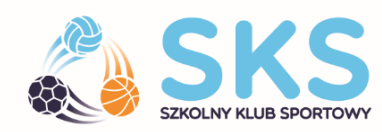

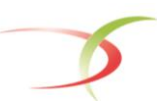

Ministerstwo Sportu i Turystyki

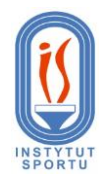

# **REALIZACJA PROGRAMU SKS**

Warszawa, dnia 31 sierpnia 2017 r.

# Szanowni Państwo,

### Drodzy Nauczyciele,

Instytut Sportu – Państwowy Instytut Badawczy, krajowy operator programu Szkolny Klub Sportowy w maju br. udostępnił Państwu narzędzie elektroniczne pn. "Platforma SKS". Uprzejmie informujemy, że Państwo jako nauczyciele prowadzący zajęcia w ramach programu jesteście zobowiązani do korzystania z dziennika SKS. W naszym programie uczestniczy ponad 11 500 nauczycieli wychowania fizycznego. Dotychczas w systemie zarejestrowało się 10 528 nauczycieli, czekamy na pozostałych! Doceniając Państwa ogromne zaangażowanie staramy się robić wszystko, aby to narzędzie było przede wszystkim praktyczne i funkcjonalne.

Wszystkich nauczycieli prosimy o szczególowe zapoznanie się z informacjami przedstawionymi poniżej. Znajdą tu Państwo informacje dotyczące rejestracji i logowania, odpowiadamy również jak postępować w przypadku zmiany szkoły, uczestników czy nauczyciela prowadzącego grupę SKS. Ponadto do Państwa dyspozycji jest również zaktualizowana instrukcja obsługi dziennika SKS.

## 1. REJESTRACJA I LOGOWANIE

Należy pamiętać, że każdy nauczyciel rejestruje się tylko raz i korzysta z jednego konta przez cały okres uczestnictwa w programie SKS (nawet wtedy, gdy prowadzi zajęcia w różnych szkołach). Nauczyciele, którzy dotychczas nie zarejestrowali się, muszą tego dokonać, wypelniając formularz rejestracyjny pod adresem <u>www.szkolnyklubsportowy.pl/rejestracja</u>, natomiast logowanie jest dostępne dla wszystkich użytkowników systemu pod adresem <u>www.szkolnyklubsportowy.pl/logowanie</u>. Podczas wpisywania hasła należy zwrócić szczególną uwagę na wielkość liter. W przypadku gdy nauczyciel zapomina hasła, może skorzystać z opcji *zapomniałem hasła*.

|               | Adres e-mail      |       |
|---------------|-------------------|-------|
|               | Hasto             |       |
|               |                   |       |
| $\Rightarrow$ | Zapomniałem hasła | LOGUJ |

# 2. ZMIANA TERMINÓW ZAJĘĆ

Aby zmienić termin prowadzenia zajęć należy wejść w *GRUPY ĆWICZEBNE* i przy swojej grupie nacisnąć na olówek, czyli **edycję grupy.** 

| _p. | ld grupy      | Nazwa grupy              | Placówka                                                      |         |   |
|-----|---------------|--------------------------|---------------------------------------------------------------|---------|---|
| 1   | wie-kal-11096 | Zajęcia taneczne aerobik | Szkoła Podstawowa nr 17 z Oddziałami Integracyjnymi w Kaliszu | ۹ 🖌     | × |
|     |               |                          |                                                               | Strony: | 1 |

Po kliknięciu pojawią się podstawowe informacje o grupie oraz harmonogram zajęć. W tym miejscu można edytować dni i godziny prowadzenia zajęć.

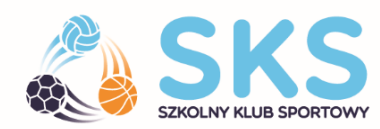

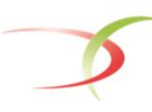

Ministerstwo Sportu i Turystyki

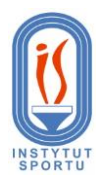

## 3. ZMIANA SZKOŁY

W związku z reformą oświaty, część grup uczestniczących w programie SKS przenosi się do innych placówek oświatowych. Zależy nam na zachowaniu ciągłości treningowej dzieci i młodzieży oraz jak najbardziej realnych danych i statystykach w systemie. W związku z tym prosimy o aktualizację dotychczasowych grup, ale nie usuwanie ich z systemu, ponieważ pracujemy w ramach tej samej edycji programu. Uczestników można edytować, dezaktywować i dodawać nowych - opisujemy to w punkcie 4.

W przypadku zmiany szkoły prosimy o dodanie do swojego konta nowej szkoły, w której są prowadzone zajęcia od września. Aby tego dokonać należy wejść w *Moje placówki*, kliknąć na *Znajdź swoje placówki* i wyszukać lub dodać szkołę. Po wybraniu szkoły i zapisaniu zmian należy wejść w **GRUPY ĆWICZEBNE**, po prawej stronie kliknąć na ołówek czyli **edycję** i w miejscu **Placówka** wybrać nową szkołę.

| Edytuj grupę ćwicz | bną                                                                                                    |                     |             |
|--------------------|----------------------------------------------------------------------------------------------------|---------------------|-------------|
| Nazwa *            | Grupa A                                                                                                    |                     |             |
| Sporty wiodące *   | Wybierz                                                                                                    | ٣                   |             |
|                    | 🗙 piłka nożna                                                                                                    |                     |             |
| Sporty dodatkowe   | Wybierz                                                                                                    | ٣                   |             |
| Placówka *         | Wybierz                                                                                                    | *                   |             |
| Harmonogram zaję   | l<br>Wybierz                                                                                                    | Q                   | Ć NP: 18:02 |
| Dzień 1            | Szkola Podstawowa im. Gazety Olsztyńskiej w Dywitach Spółdzielcza 4 11-<br>Gimnazjum Nr 2 im. Gen. Józefa Berna w Bartoszycach Gen. J. Berna 35 11<br>Bartoszyce | 001 Dywity<br>1-200 | K           |
| Godzina 1          | 16:00                                                                                                    |                     |             |
| Dzień 2            | Piątek                                                                                                    | ٣                   |             |
| Godzina 2          | 16:00                                                                                                    |                     |             |
|                    |                                                                                                    |                     |             |

## 4. ZMIANA NAUCZYCIELA PROWADZĄCEGO GRUPĘ

W sytuacji, gdy nowy nauczyciel przejmuje istniejącą grupę, grupa musi zostać przepięta z konta pierwszego nauczyciela na konto nowego nauczyciela. Aby tego dokonać, nowy nauczyciel musi się zarejestrować i skontaktować się z operatorem wojewódzkim programu SKS z prośbą o przepięcie grupy. W celu usprawnienia tego procesu, należy podać operatorowi imię i nazwisko pierwszego nauczyciela, jego adres e-mail oraz ewentualnie nazwę grupy, którą należy przepiąć.

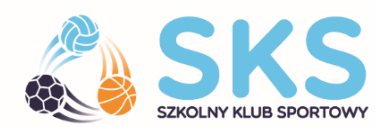

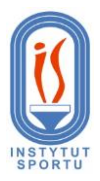

#### 5. ZMIANA UCZNIÓW W GRUPIE SKS

Zgodnie z zalożeniami programu SKS, grupa ćwiczebna powinna liczyć od 15 do 25 uczestników. Mamy jednak świadomość, że rotacja w grupach jest zjawiskiem naturalnym i po wakacjach grupy zmieniają się częściowo lub całkowicie. Prosimy jednak o nieusuwanie uczestników, lecz o ich dezaktywację. Żeby tego dokonać należy wejść w **listę uczestników** i wybrać edycję przy danym dziecku. Następnie przy opcji **Aktywny** należy wybrać **Nie** i **podać powód**. Dzięki takiej dezaktywacji uczestnik pozostaje w systemie, ale nie będzie pojawiał się już na listach obecności na zajęciach.

| <b>е с</b> ървания странования и при види странования и при странования и при види странования и при странования и при с | ELista grup ćwiczebnych                | ► Dodaj grupę 🔠 Lista uczniów 🕇 Dodaj ucznia                                          |   |
|----------------------------------------------------------------------------------------------------|----------------------------------------|---------------------------------------------------------------------------------------|---|
|                                                                                                    |                                        |                                                                                       |   |
| ≓<br>♠                                                                                                    | Edytuj dane ucznia                     |                                                                                       |   |
| s                                                                                                    | Przypisz do grupy *                    | Grupa A *                                                                             |   |
| 88                                                                                                    | lmię *                                 | Jan                                                                                   |   |
| <b>X</b>                                                                                                    | Nazwisko *                             | Kowalski                                                                              |   |
| Θ                                                                                                    | Aktywny *                              | Nie v                                                                                 | * |
|                                                                                                    | Powód rezygnacji                       | uczestnik został usunięty z zajęć *                                                   | * |
|                                                                                                    | Data urodzin *                         | Wybierz<br>uczestnik zmienił lub ukończył szkole                                      |   |
|                                                                                                    | Płeć *                                 | uczestnik zrezygnował z uczestnictwa w zajęciach<br>uczestnik został usunięty z zajęć |   |
|                                                                                                    | Posiada licencje PZS                   |                                                                                       |   |
|                                                                                                    | Czy uczestniczy w<br>innych zajęciach? | ~                                                                                     |   |
|                                                                                                    | W jakich zajęciach?                    | Wybierz *                                                                             |   |
|                                                                                                    |                                        | ¥ piłka nożna                                                                         |   |
|                                                                                                    | Zgoda rodzica /<br>opiekuna            | Przeglądaj Nie wybrano pliku.                                                         |   |
|                                                                                                    | ZMIEŃ                                  |                                                                                       |   |
|                                                                                                    |                                        |                                                                                       |   |

#### 6. TESTY SPRAWNOŚCIOWE

Instytut Sportu – PIB, krajowy operator programu Szkolny Klub Sportowy we współpracy z Akademią Wychowania Fizycznego prowadzi badania kondycji fizycznej dzieci i młodzieży. Część z Państwa zrealizowała testy w swoich grupach, a wyniki zostały wprowadzone na platformę SKS, za co bardzo serdecznie dziękujemy. W obecnym momencie test wiosenny został już zablokowany i nie ma możliwości wprowadzenia i/lub edytowania wyników swoich podopiecznych. Osoby, które nie zdążyły tego zrobić nie mają możliwości nadrobienia zaległego testu, ale nie stanowi to żadnego problemu, ponieważ było to badanie pilotażowe. Przesłane wyniki zostały już poddane analizie.

Jednocześnie informujemy, że kolejny test będzie realizowany w październiku. Dnia **1 października br.** zostanie udostępniona możliwość wprowadzenia wyników testów sprawnościowych z tury jesiennej.

| 7 | KONTAKT W SPRAWIE DZIENNIKA                          | Dzień tygodnia | Godziny |  |
|---|------------------------------------------------------|----------------|---------|--|
|   |                                                      | Poniedziałek   | 8-17    |  |
|   | Adres e-mail: <u>dziennik@szkolnyklubsportowy.pl</u> | Wtorek         | 8-17    |  |
|   | Tel. do biura projektu - 22 569 99 40                | Środa          | 8-17    |  |
|   | Przedstawiamy godziny pracy                          | Czwartek       | 8-17    |  |
|   | Biura Projektu SKS w Instytucie Sportu - PIB         | Piątek         | 8-17    |  |
|   |                                                      |                |         |  |